## CARE NETWORK CARE NETWORK CareAttend: Ending Long-Running Shifts

If you forgot to end your shift in CareAttend and it is still running, you can end your shift in two ways.

## Option 1

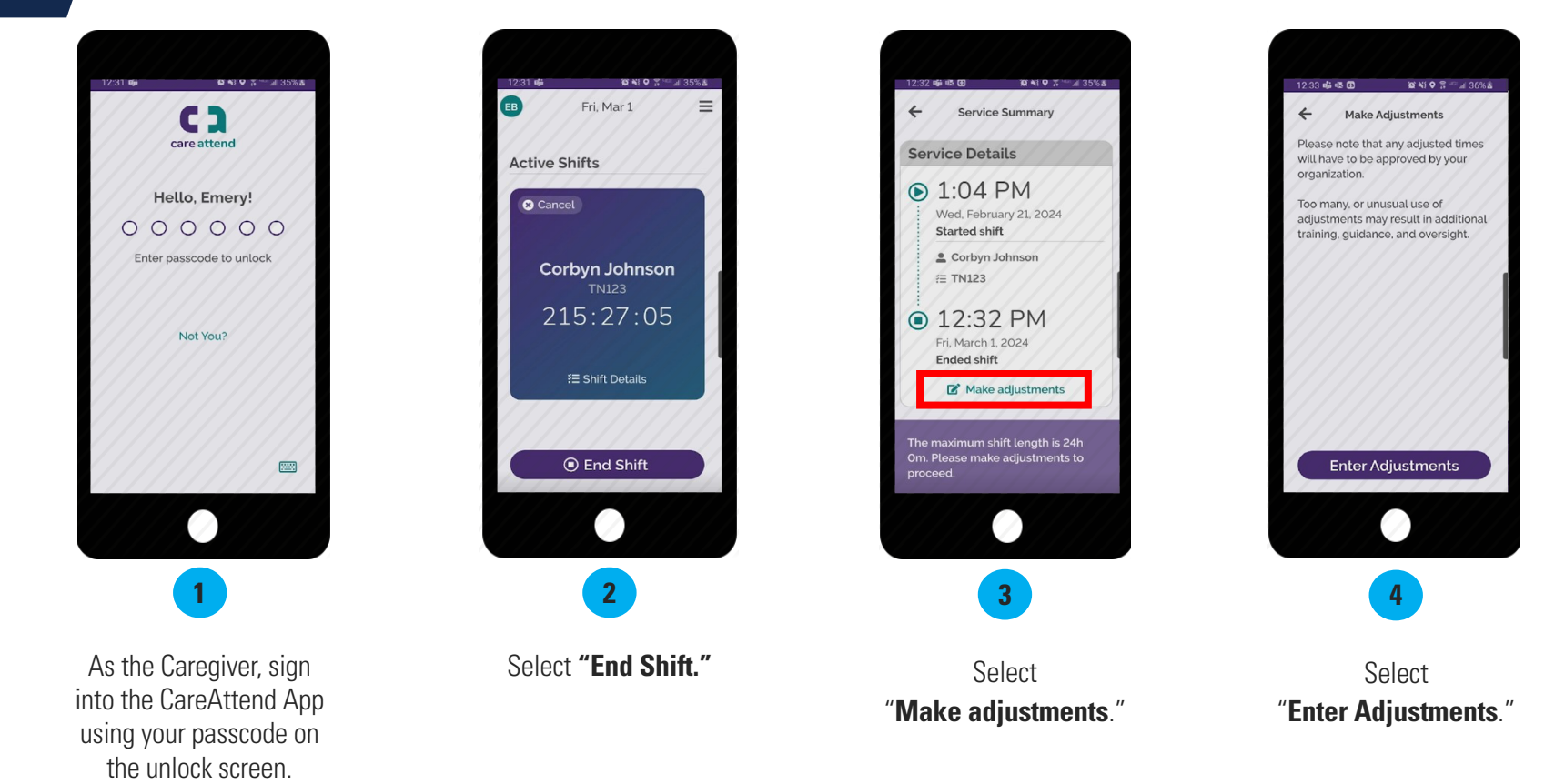

Option 1 (cont'd)

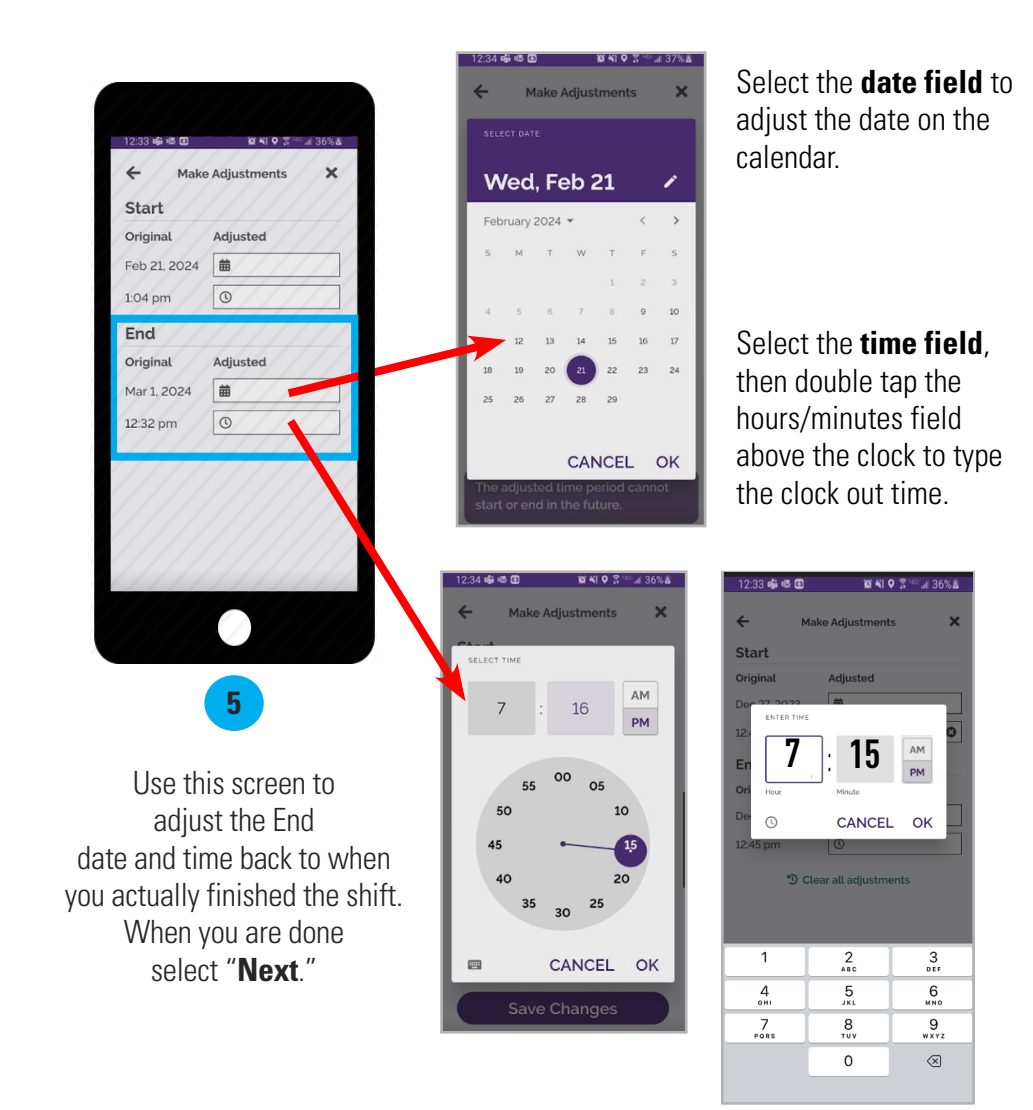

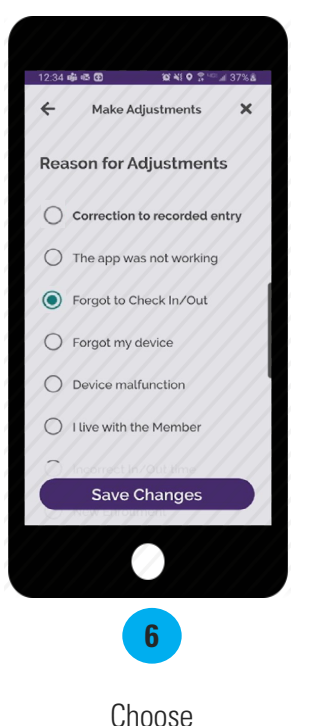

"Forgot to Check In/Out" as the adjustment reason. Then select "Save Changes."

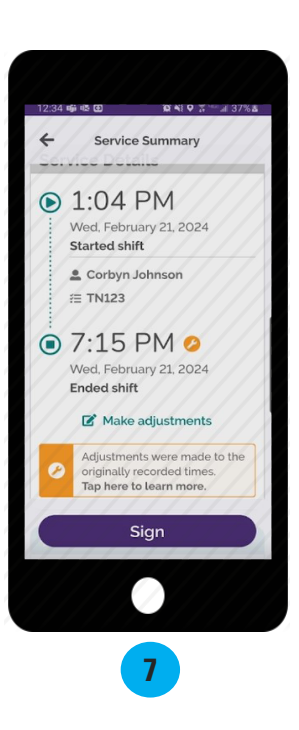

Review the Service Summary screen, then select "**Sign**."

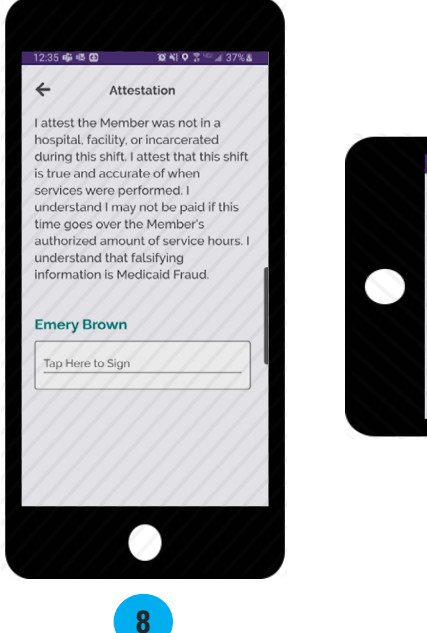

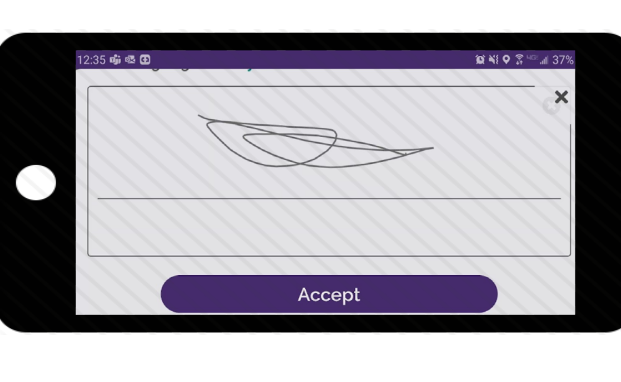

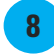

Tap inside the signature box. Your device screen will turn sideways.

Use your finger or stylus to sign your name. Select "Accept."

9

If your Employer is available to sign your electronic timecard, select "Client Signature."

10 XI O 🖀 🖙 🖃 37% 🛔

0

Attestation

during this shift. I attest that this shift

understand I may not be paid if this

authorized amount of service hours. I understand that falsifying

**Client Signature** 

Unable to Obtain Client Signature

10

I attest the Member was not in a

hospital. facility, or incarcerated

is true and accurate of when

time goes over the Member's

information is Medicaid Fraud.

**Emery Brown** 

services were performed. I

12:35 📫 🕸 🔂

€.

If your Employer is unavailable, select "Unable to Obtain Client Signature" and jump to the next page.

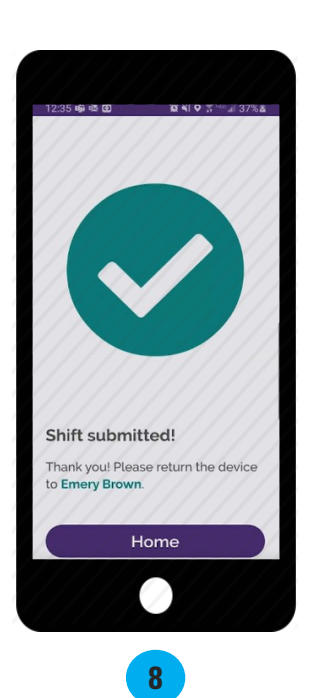

Once the Employer signs, select "Submit."

Your shift has been submitted.

## Cannot Obtain Employer Approval

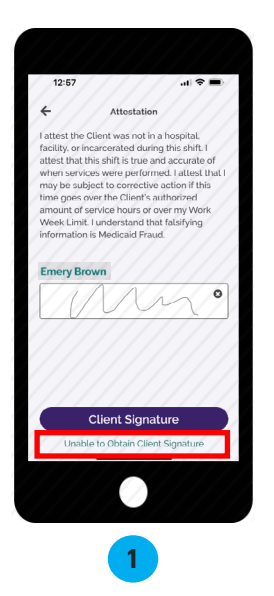

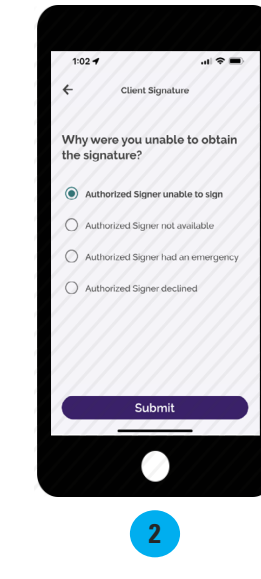

were unable to obtain the

Employer's signature and

select "Submit."

If the Employer is not available at the end of the shift to approve the Caregiver's time, they will need to select the green words

"Unable to Obtain Client Signature" which is located underneath the purple "Client Signature" button.

Shift submitted! Thank you! Have a great day! Home 3 Your shift has been Choose a reason why you

1:02 🕈

submitted! The Employer will need to go to DirectMyCare.com to approve it.

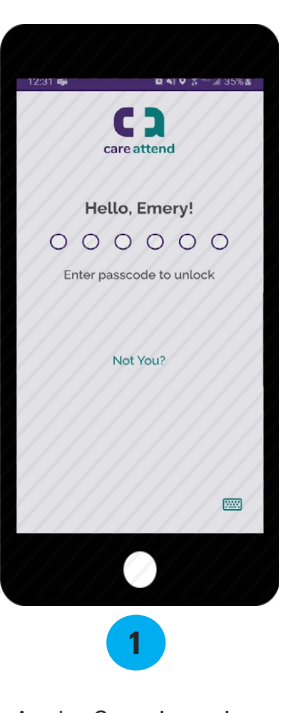

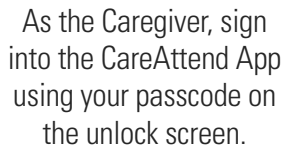

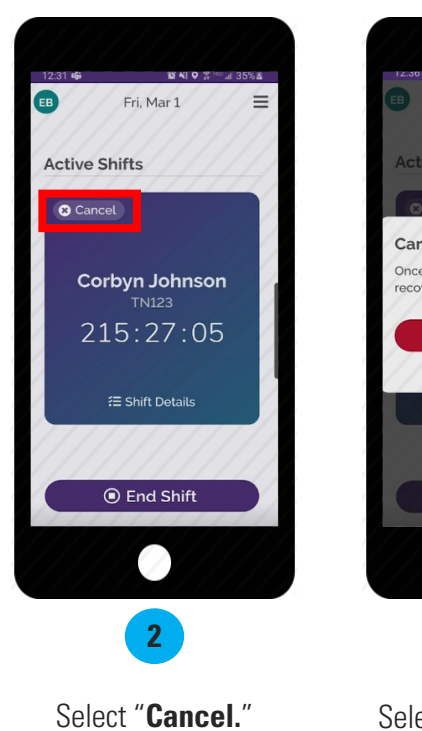

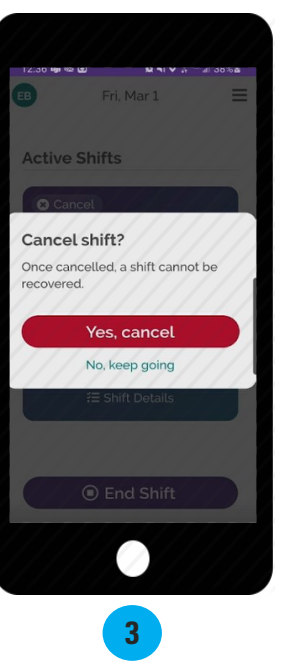

Select "**Yes, cancel.**"

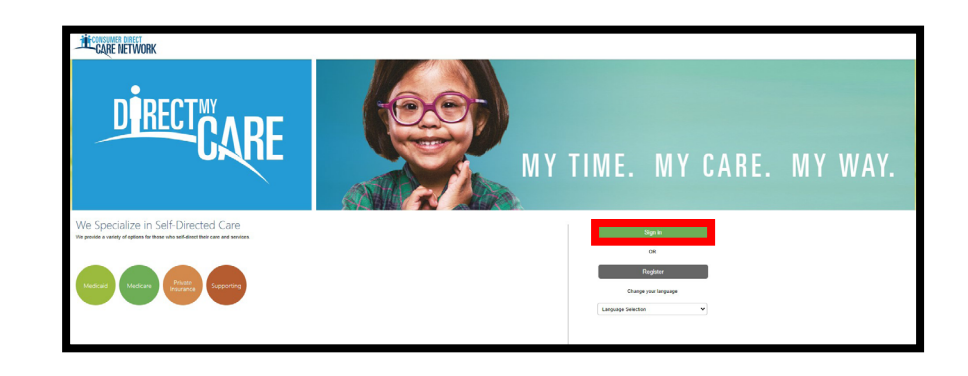

A Navigate to <u>DirectMyCare.com</u> and "Sign in."

## Option 2 (cont'd)

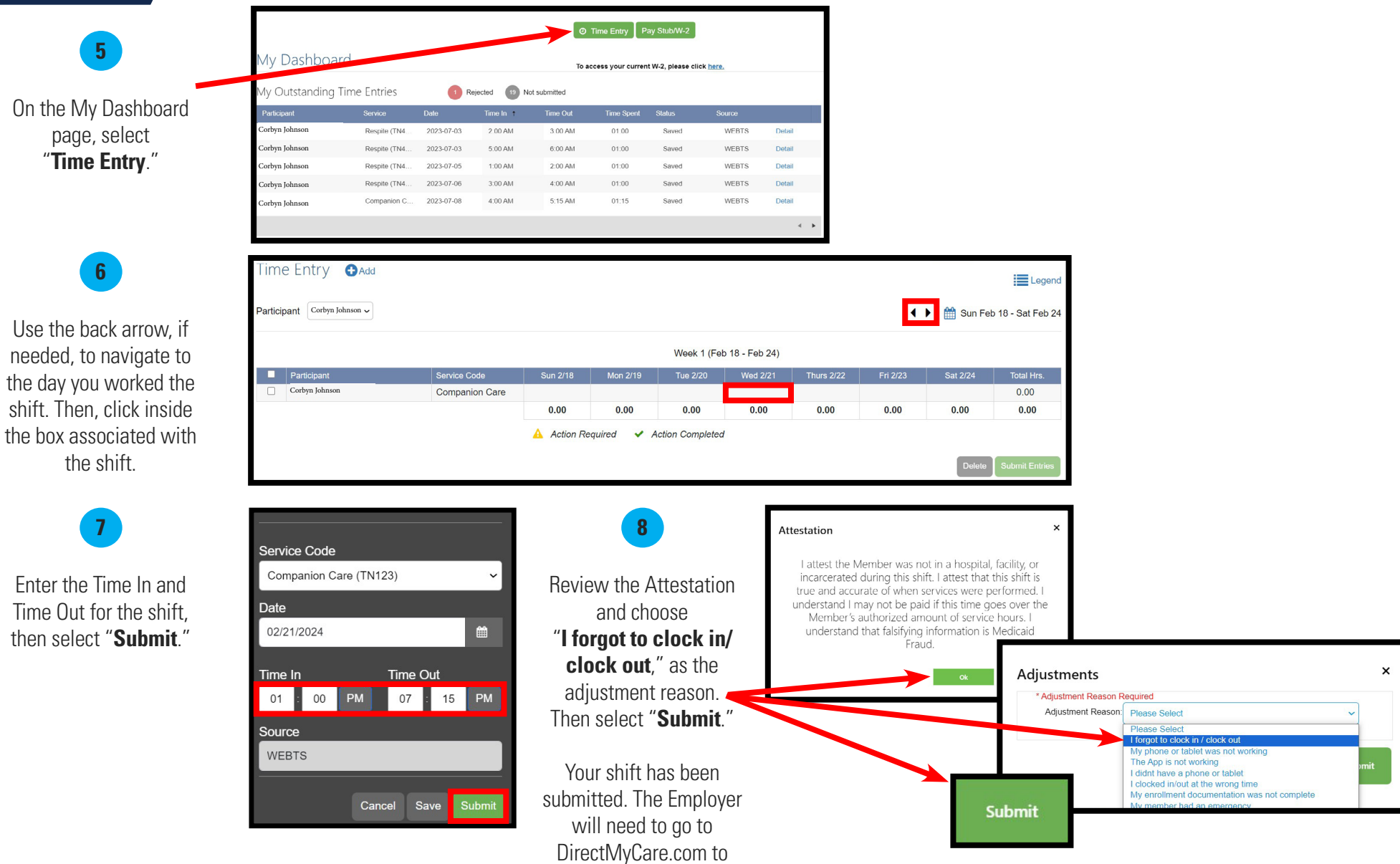

approve it.